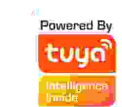

# Home Smart Camera

#### Quick User Manual

\*Please read this manual carefully before using the product and keep it properly

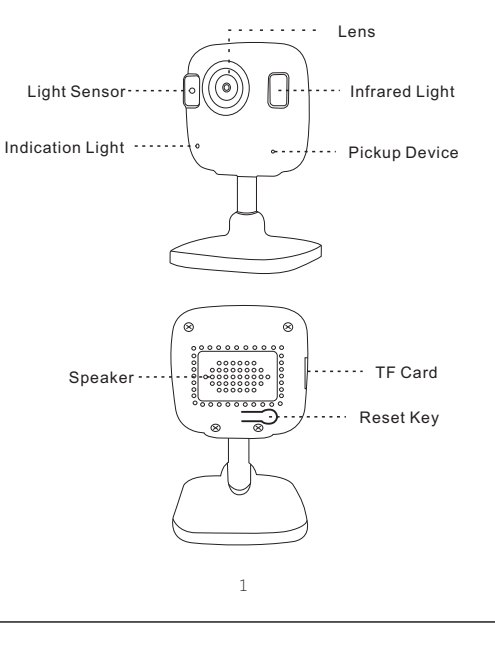

**Product Structure** 

## Instructions For Use

1. Link the device's power supply, power on state. 2.Before configuring the network, please make sure that the device is powered on and in the reset configuration stare. If you are using a dual-band router, please connect the device to the 2.4G band, and do not let the device connect to the 5G band WiFi. (The device dose not support 5G WiFi configuration. If you are using 5G WiFi, please switch to other 2.4G WiFi.)

3.Android 8.0 system must open "Location Information" to avoid searching for devices.

4.Search for "TuyaSmart" in the app store ot scan the QR code on the package/instructions manual to install the App For the first download, please click the "Registration" button to register your account; for the existing account, click the "Login" Button.

(For a better user experience, please allow all notification permissions to prevent notifications from being obtained) Use mobile phone scan download "tuya" smart APP

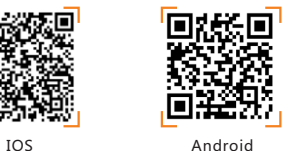

### **Device connection**

1.Open the tuya smart app. Click on the "+" in the upper right corner to add the device, select "All devices", " smart camera"

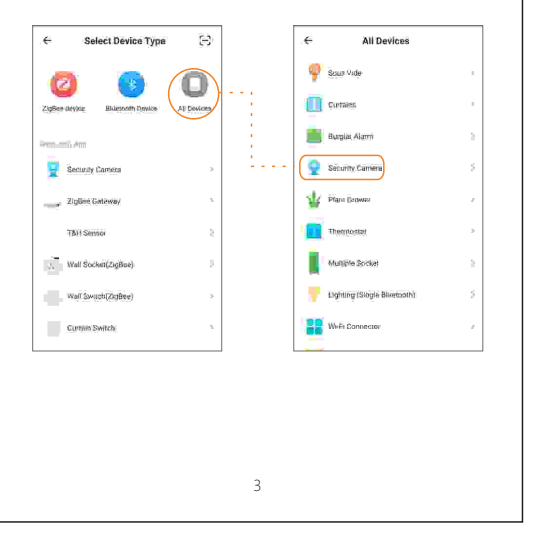

# 2. Confirm indicator rapidly blink, Input you Wi-Fi Password and start Wi-Fi Configuration.

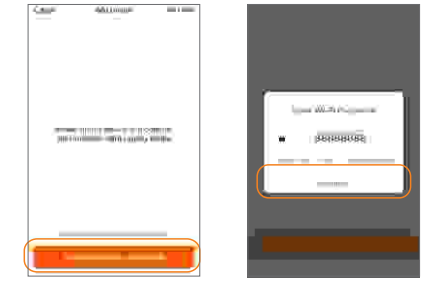

- 3. Account and device binding successful, you can start using your device.
- 1 If you wan to teconfigure your WiFli network, please press reset button for 5 seconds and follow the insteuctions again

4

4. The APP creates a QR code and make the camera scan the camera scan the QR code horizontally (20-30cm). Click the button of "Heard the remind voice" after you heard the remind voice of scanned successfully. Then you can use your device after configured successfully.

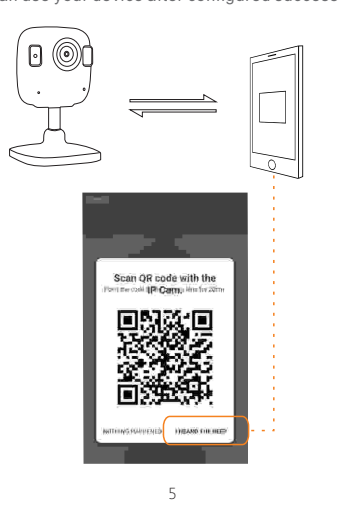

5.If it don't connect successfully via scan QR code. You can return to previous interface and click "Otherwise" on the top right corner and choose "SmartConfig". Then wait for configuration to complete.

2

| Power the device on and make sure<br>the indicator is flashing quickly or e<br>prompt tone is heard | AP Mode Made approximate the of same                                                                                                    |
|----------------------------------------------------------------------------------------------------|----------------------------------------------------------------------------------------------------|
| <u>How to yeef the indicates to flast-quickly</u><br>receils a unversit treas                       | Alfred Constant Constant |

#### **Parameters**

| Resolution            | 1920x1080(2.0MP)                         |
|-----------------------|------------------------------------------|
| WIFI                  | 802.11 b/g/n                             |
| Audio                 | Two way audio, Echo cancellation         |
|                       | Pickup distance 5m, Speakers power 5W    |
| Video compression     | H.264                                    |
| Storage               | Supports Micro SD card (Max 256G)        |
| Smart alarm           | Smart motion detection, Timing on/off    |
| Playback              | Remoter playback, Select calendar, Time  |
|                       | axis playback                            |
| Connection            | Wifi connection, QR code                 |
| Shared device         | Supports device to be shared             |
| Security protection   | Only supports the main account to manage |
|                       | the device. Only if the main account is  |
|                       | removed, it can be added the second time |
| Frequency range       | 2.4GHz~2.4835 GHz                        |
| Transmission distance | Outdoor: 100 meters; Indoor: 50 meters   |
|                       | (Based on the environment)               |
| Working temperature   | -10°C~50°C; humidity <95% (No            |
| /humidity             | condensation)                            |
|                       |                                          |
| Power supply          | DC5V 2A±10%                              |
| Power consumption     | 6W MAX                                   |
| Dimensions            | 50*50*84mm                               |
|                       | _                                        |
| /                     |                                          |
|                       |                                          |